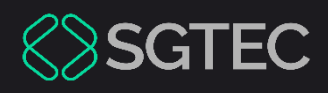

Manual do Usuário

# PORTAL DE SERVIÇOS X DOMICÍLIO ELETRÔNICO

Portal de Serviços TJRJ e Domicílio Judicial Eletrônico

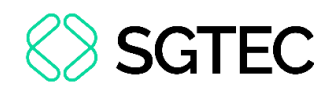

## **SUMÁRIO**

| 1. | Introdução                    | 3 |
|----|-------------------------------|---|
| 2. | Domicílio Judicial Eletrônico | 4 |
| 3. | Integração Portal de Serviços | 5 |

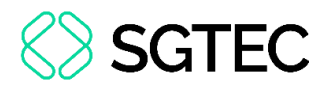

# PORTAL DE SERVIÇOS X DOMICÍLIO ELETRÔNICO

### 1. Introdução

O Domicílio Judicial Eletrônico (DJE) é um sistema criado pelo Conselho Nacional de Justiça com o objetivo de <u>centralizar e integralizar as comunicações processuais</u> <u>eletrônicas expedidas</u>, tendo integração com os sistemas Portal de Serviços TJRJ, DCP, PJe e eJUD, conforme a resolução CNJ nº 569/2024.

Esta <u>Dica de Sistema</u> tem como objetivo demonstrar especificamente o reflexo da integração no **Portal de Serviços TJRJ** com o sistema de **Domicílio Judicial Eletrônico**, no que diz à **intimação** e **citação** nos <u>processos judiciais</u>.

Será utilizado pelos Órgãos Públicos, Pessoas Jurídicas de Direito Público ou Privado e Pessoas Físicas que receberão intimação e citação através do sistema de Domicílio Judicial Eletrônico, e apenas seus respectivos representantes terão acesso.

**ATENÇÃO:** Neste primeiro momento, apenas os <u>Representantes</u> de **Pessoas Jurídicas de Direito Privado** que tenham cadastro no sistema de **Domicílio Judicial Eletrônico** estão habilitados a utilizar o **Portal de Serviços TJRJ** para tomada de **intimação** e **citação**.

**ATENÇÃO:** Posteriormente, <u>apenas</u> a **Defensoria Pública** e o **Ministério Público** permanecerão sendo intimados através do **Portal de Serviços TJRJ** ou via **MNI** (integração) para intimações nos processos de segundo grau.

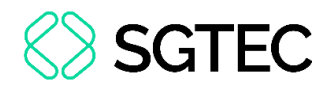

### **2. Domicílio Judicial Eletrônico**

Para entender como funciona esta ferramenta, que concentra em um único local todas as comunicações pessoais de processos judiciais, emitidas pelo TJRJ, acesse a Página do CNJ (https://www.cnj.jus.br/tecnologia-da-informacao-e-comunicacao/justica-4-0/domicilio-judicial-eletronico/) e verifique o Manual do usuário disponível no Índice.

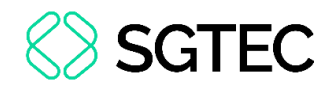

### 3. Integração Portal de Serviços

Um dos sistemas que terá integração com o sistema **Domicílio Judicial Eletrônico** é o **Portal de Serviços.** 

Em relação ao prazo, quando enviada uma comunicação para uma pessoa habilitada no **Domicílio Eletrônico**, acontece da seguinte forma:

| Pessoas Jurídicas de Direito Privado e | prazo para ciência de <b>3 dia úteis</b> e, <u>caso não</u>         |  |
|----------------------------------------|---------------------------------------------------------------------|--|
| Pessoas Físicas                        | seja tomada a ciência pelo representante                            |  |
|                                        | dentro deste prazo, será lançado ciência                            |  |
|                                        | expirada, sendo necessário realizar nova                            |  |
|                                        | citação.                                                            |  |
| Pessoas Jurídicas de Direito Público   | <u>prazo para ciência</u> de <b>10 dias corridos</b> e, <u>caso</u> |  |
|                                        | não seja tomada a ciência pelo                                      |  |
|                                        | representante, será lançada a ciência tácita                        |  |
|                                        | e o prazo para manifestação será iniciado.                          |  |

#### CITAÇÃO

#### INTIMAÇÃO

Prazo para ciência de **10 dias corridos** e, <u>caso não seja tomada a ciência pelo representante</u>, será lançada a **ciência tácita** e o prazo para manifestação será iniciado

**ATENÇÃO:** Em relação ao <u>prazo de resposta</u> para as **Citações**, ele começará a correr no **5º dia útil** seguinte à ciência, e, para as **Intimações**, começará a contar no **1º dia útil** após o registro da ciência.

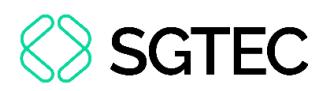

Independentemente do tipo de comunicação, será permitido ao **Representante/Parte** tomar ciência pelo **Sistema Domicílio Eletrônico** e através do **Portal de Serviços**, quando a comunicação for direcionada a ele. Sendo refletido o registro de tomada de ciência nos sistemas.

Nesta fase de implantação, o **Advogado** cadastrado nos autos, somente terá acesso às comunicações processuais pelo **Portal de Serviços**, salvo se possuir o acesso de **Representante** no **Sistema Domicilio Eletrônico** e a comunicação for direcionada à parte.

Por tal razão, no **Painel de Intimações/Citações Eletrônicas,** será exibida a <u>origem</u>, <u>data e horário do recebimento.</u>

Caso a ciência tenha sido tomada no **Domicilio Eletrônico**, essa refletirá no **Portal de Serviços**, sendo exibida na coluna **Origem** a informação destacada por uma <u>tarja</u> <u>amarela</u>: **Origem recebimento: Domicílio Eletrônico**.

Se a ciência for tomada através do **Portal de Serviços**, será exibida na coluna **Origem** a informação destacada por uma tarja azul: **Origem recebimento: Portal de Serviços.** 

| <b>Status</b><br>↑↓ | Data Expedição<br>↑↓        | Processo ↑↓ | <b>нс</b><br>↑↓ | Serventia ↑↓                                                           | Recebimento ↑↓                                                  | Ações   |
|---------------------|-----------------------------|-------------|-----------------|------------------------------------------------------------------------|-----------------------------------------------------------------|---------|
| Citação             | 07/03/2025<br>Visualizada : |             |                 | 10 <sup>a</sup> CÂMARA DE DIREITO PRIVADO<br>(ANTIGA 1a. CAMARA CIVEL) | 07/03/2025 11:29:32<br>Origem recebimento: domicilio eletrônico | Q @ 🖻 🖿 |
|                     | 07/03/2025<br>11:47:00      |             |                 | 10 <sup>a</sup> CÂMARA DE DIREITO PRIVADO<br>(ANTIGA 1a. CAMARA CIVEL) | 07/03/2025 11:52:27<br>Origem recebimento: portal de serviços   | Q 👁 🗁 🖺 |

Figura 1 - Origem Recebimento Citações/Intimações.

**ATENÇÃO:** Caso a tomada de ciência da **Citação** não tenha sido dentro do prazo de 3 dias úteis, ela constará como **Expirada**, não **endo** mais possível dar sequência à esta comunicação.

| Status ↑↓                    | Data Expedição      | Processo ↑↓ | нс ↑↓ | Serventia †↓         | Recebimento ↑↓                                                  |  |  |
|------------------------------|---------------------|-------------|-------|----------------------|-----------------------------------------------------------------|--|--|
|                              | 11/08/2023 13:02:24 |             |       | CAPITAL 1 VARA CIVEL | 11/08/2023 15:13:44<br>Origem recebimento: domicilio eletrônico |  |  |
| Citação Expirada             | 08/08/2023 15:53:58 |             |       | CAPITAL 1 VARA CIVEL | Expirado em:<br>13/08/2023 14:00:07<br>ORIGEN RECEMMENTO: MNI   |  |  |
| Figura 2 - Citação expirada. |                     |             |       |                      |                                                                 |  |  |

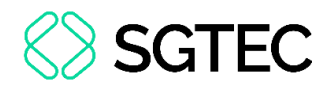

ATENÇÃO: Uma vez expirada a comunicação processual, o representante da parte, não poderá mais visualizá-la ou respondêla. Desse modo, deve aguardar nova forma de citação a ser definida pela serventia, como disposto no <u>art. 246, caput e § 1º, do</u> <u>CPC/2015</u>, com a alteração realizada pela <u>Lei nº 14.195/2021</u>.

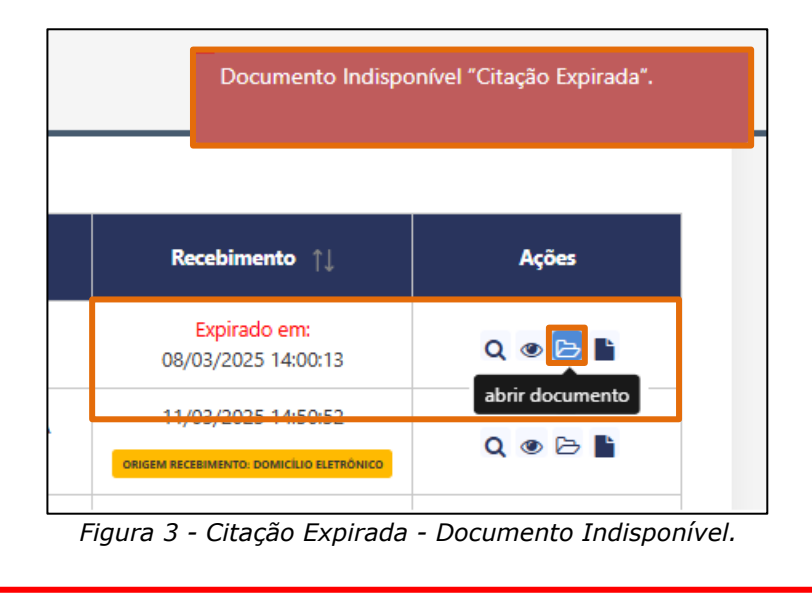

**OBSERVAÇÃO:** A coluna **Status** apresenta um ícone específico para cada situação, são eles:

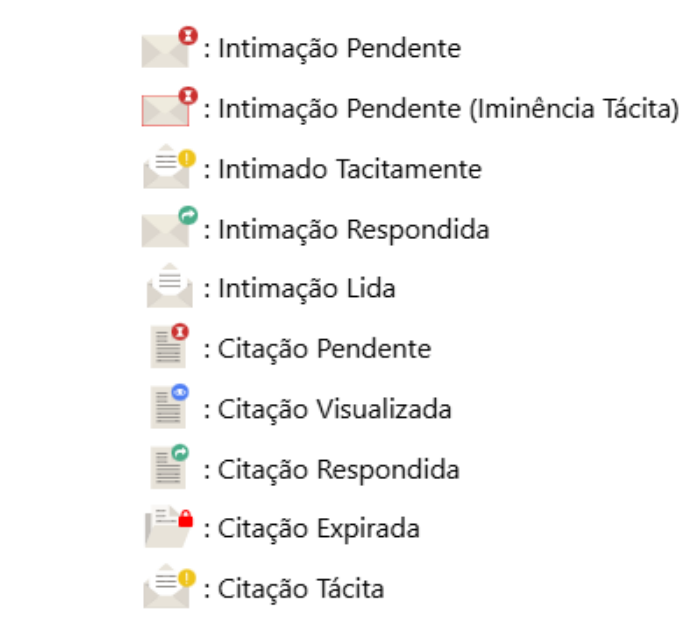

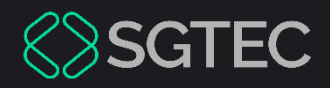

## **DÚVIDAS?**

Entre em contato com o nosso Atendimento:

SGTEC.ATENDIMENTO@TJRJ.JUS.BR

ATENDIMENTO POR TELEFONE (21) 3133-9100